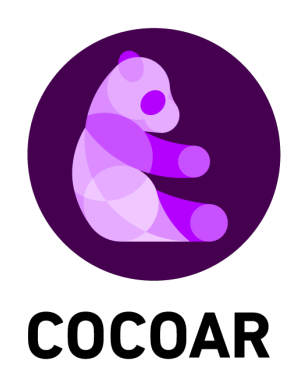

# コンテンツ編集画面の操作

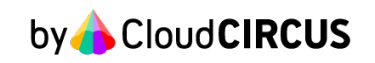

本資料はCOCOARのコンテンツ編集画面の操作説明資料となります。

コンテンツ編集画面をお開きいただくためには、以下の操作が必要となります。

①『新規作成』から新規コンテンツの作成を行う

| ♪ ダッシュボード      | ~   |      |           |   |   |   |
|----------------|-----|------|-----------|---|---|---|
|                |     |      | ツ官哇       |   |   |   |
|                |     | 新規作成 | コンテンツ名で検索 | - | Q | Û |
| <- <i>IJ</i> - | × · |      |           |   |   |   |

## ②既存コンテンツのタイトルからコンテンツ編集画面を開く

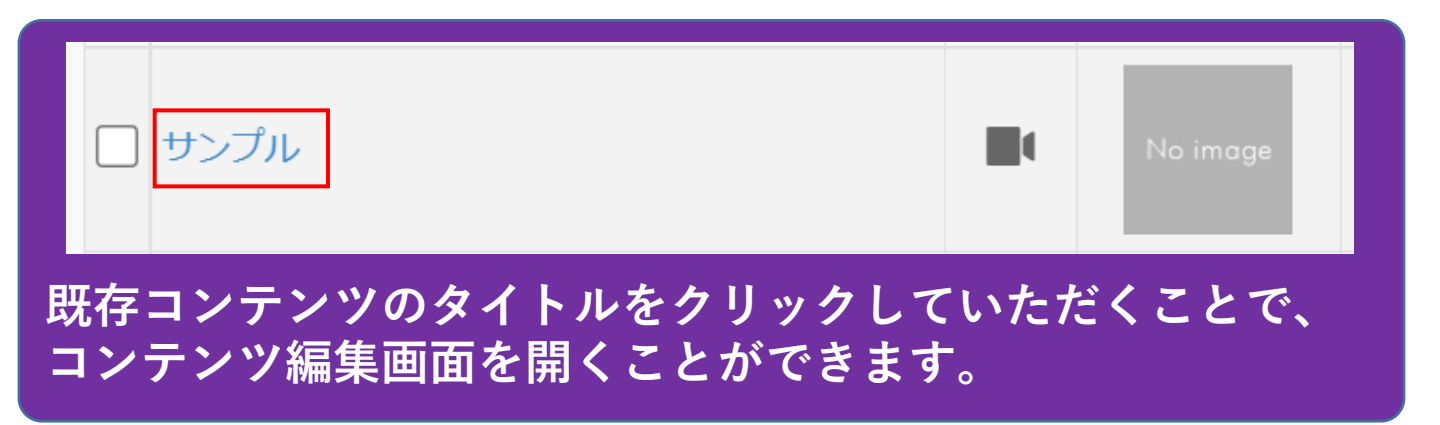

※1コンテンツ新規作成画面とコンテンツ編集画面の内容は同一となります。

#### ・基本設定

コンテンツ名 表示用タイトル サムネイル

### ・表示設定

オブジェクトの種類 オブジェクトファイル 表示倍率 表示場所固定 マーカー

## ・表示詳細設定

拡張表現 コンテンツ表示画面での表示 リンクを表示 GPS連動

## ・ユーザー操作設定/配信設定/その他設定

ユーザー操作設定 撮影許可(写真/動画) コンテンツ共有

### 配信設定

NEWS履歴お気に入りからの表示 NEWSページで公開 おすすめページで公開 カテゴリ設定

その他の設定 スタンプラリー機能 タグ SNS共有メッセージ 管理用メモ

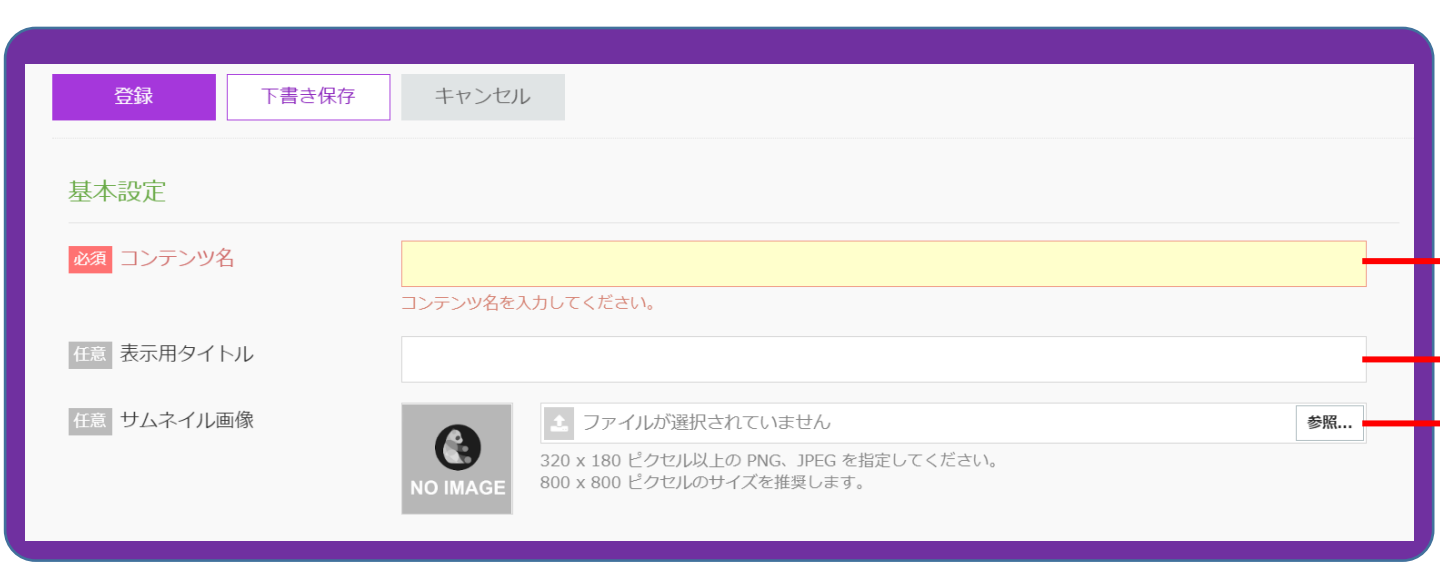

【コンテンツ名】 管理画面上で表示される コンテンツ名称を設定できます。 表示用タイトルが設定されていない場合、 端末上に表示されるタイトルも同一のものとなります。

【表示用タイトル】 端末上で表示されるタイトルを設定できます。 こちらを設定することで上記のタイトルは ユーザーから閲覧することができないようになります。

【サムネイル画像】 履歴画面やニュース画面に表示される サムネイル画像を設定することができます。 こちらに画像の設定が無い場合、 「No Image」の画像が表示されます。

縦横が800px以上の画像を登録できます。

| 表示設定          |                                                          |                           |            |
|---------------|----------------------------------------------------------|---------------------------|------------|
| 必須 オブジェクトの種類  | 動画 - つロマキー処理をかける ?                                       |                           |            |
| 必須 オブジェクトファイル | 動画ファイルはこのエリアに<br>ドラック&ドロップできます。                          |                           |            |
|               | またはクリックでファイルから選択できます。<br>※利用可能な画像形式:.mp4                 |                           |            |
| 必須 表示倍率       | - 100% +                                                 |                           |            |
| 必須 表示場所固定     | ● カメラに追従する(常時表示)                                         |                           |            |
| 任意ループ再生       | OFF                                                      |                           |            |
| 任意マーカー        | +                                                        |                           |            |
|               | マーカー名 💠 プレビュー GPS連動                                      | 公開期間                      |            |
|               | 記識範囲(半径):50m<br>日本、〒160-0023 東京都新宿区西新宿2丁目3<br>- 1 新宿モノリス | 2022-01-01~<br>2022-03-31 | <i>₫</i> 🛍 |
|               |                                                          |                           | <i>▶</i> 🗇 |
|               |                                                          |                           | <i>₫</i> 🛍 |
|               |                                                          |                           |            |

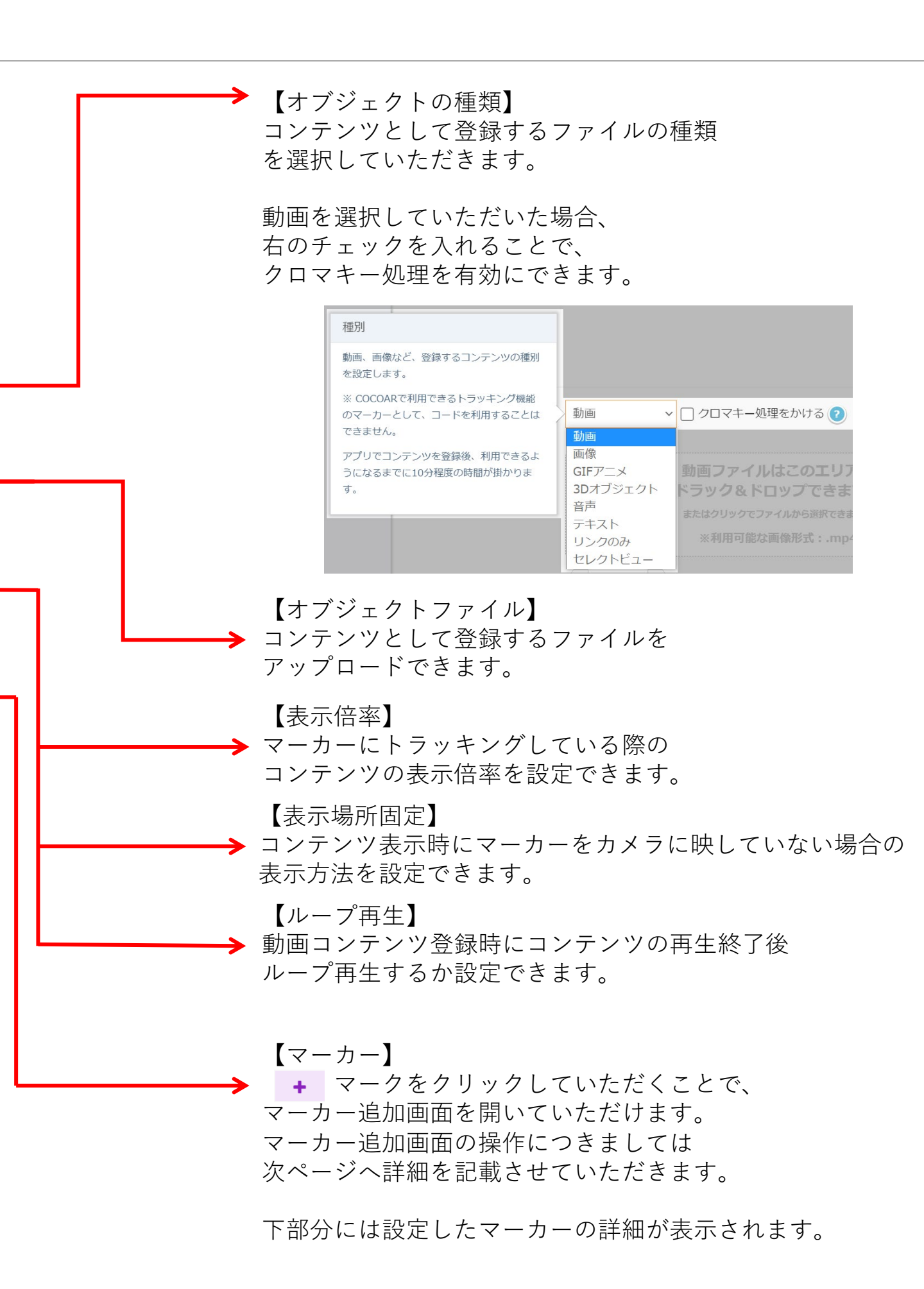

マーカー追加

| マーカーの追加       | ×                                                                                                    |  |
|---------------|----------------------------------------------------------------------------------------------------|--|
| 基本設定          |                                                                                                    |  |
| 必須 マーカー名      |                                                                                                    |  |
| 任意 公開する       |                                                                                                    |  |
| 在意 公開期間       | the matrix of the matrix of the mat |  |
| 画像設定          |                                                                                                    |  |
| ◎2須 画像ファイル    | 画像ファイルはこのエリアに                                                                                                    |  |
|               | ドラック&ドロップできます。                                                                                                    |  |
|               | ※利用可能な画像形式:.jpg、.png                                                                                                    |  |
|               | ▲ COCOARのロゴマーク(④)は誤認識の原因になるため使用をお控えください。<br>画像サイズが 480×480~1920と1920ピクセルのものをご利用ください。<br>追加したマーカー画像がエラーになる場合の対処法はごちら。                                                                                                    |  |
| 任意 GPS連動 ?    |                                                                                                    |  |
|               | 地図をクリックしてピンを設置してから、認識範囲(半径)を指定してください。<br>住所で検索 <b>Q</b>                                                                                                    |  |
|               | 認識範囲 (半径) 50 m ~                                                                                                    |  |
| ● 有効範囲外の場合に表示 | Image: service of the service of the service of th                       |  |
| するメッセージ       |                                                                                                    |  |
|               | 文字数:0 文字 / 255 文字                                                                                                    |  |
|               | × キャンセル + 追加                                                                                                    |  |

【マーカー名】

マーカーの名称を設定できます。

【公開する】

登録したマーカーの公開/非公開を設定できます。 非公開にした場合、マーカーをスキャンしても コンテンツは表示されません。

### 【公開期間】

登録したマーカーの公開期間を設定できます。

【画像ファイル】

マーカーとして登録する画像ファイルを

アップロードできます。

登録できる画像ファイルは以下の条件となります。

| ファイル形式 | Jpeg PNGのみ      |
|--------|-----------------|
| カラーモード | RGBのみ           |
| サイズ    | 一辺480から1920pxまで |

## 【GPS連動】

【認識範囲の設定】

Googleマップ上をピンで指定するか直接住所を入力することで、 コンテンツが表示できる認識範囲を設定できます。

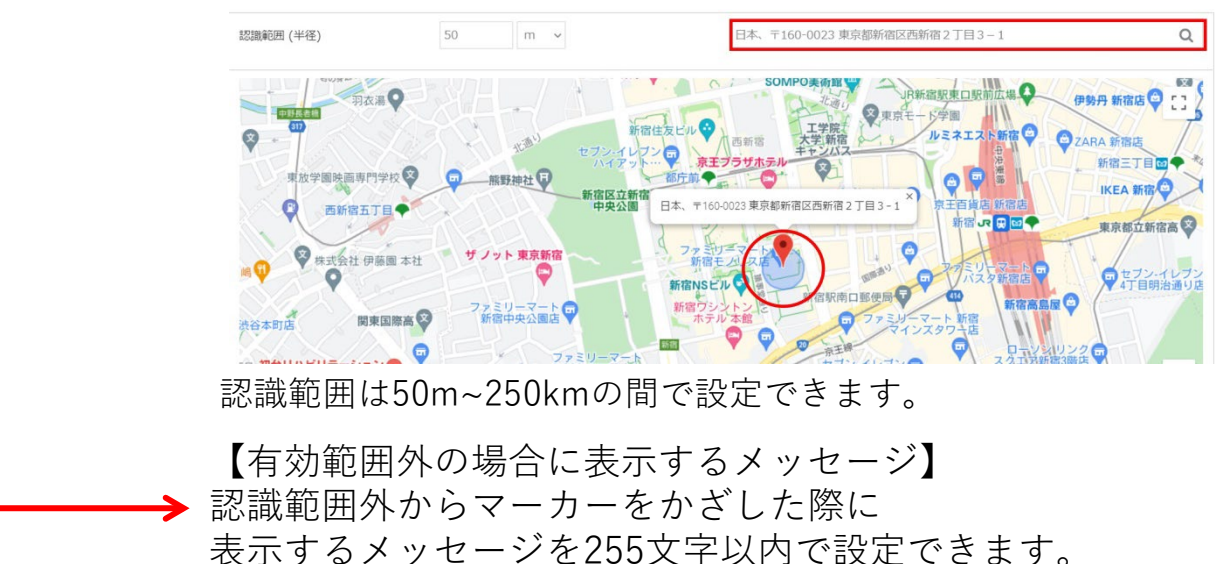

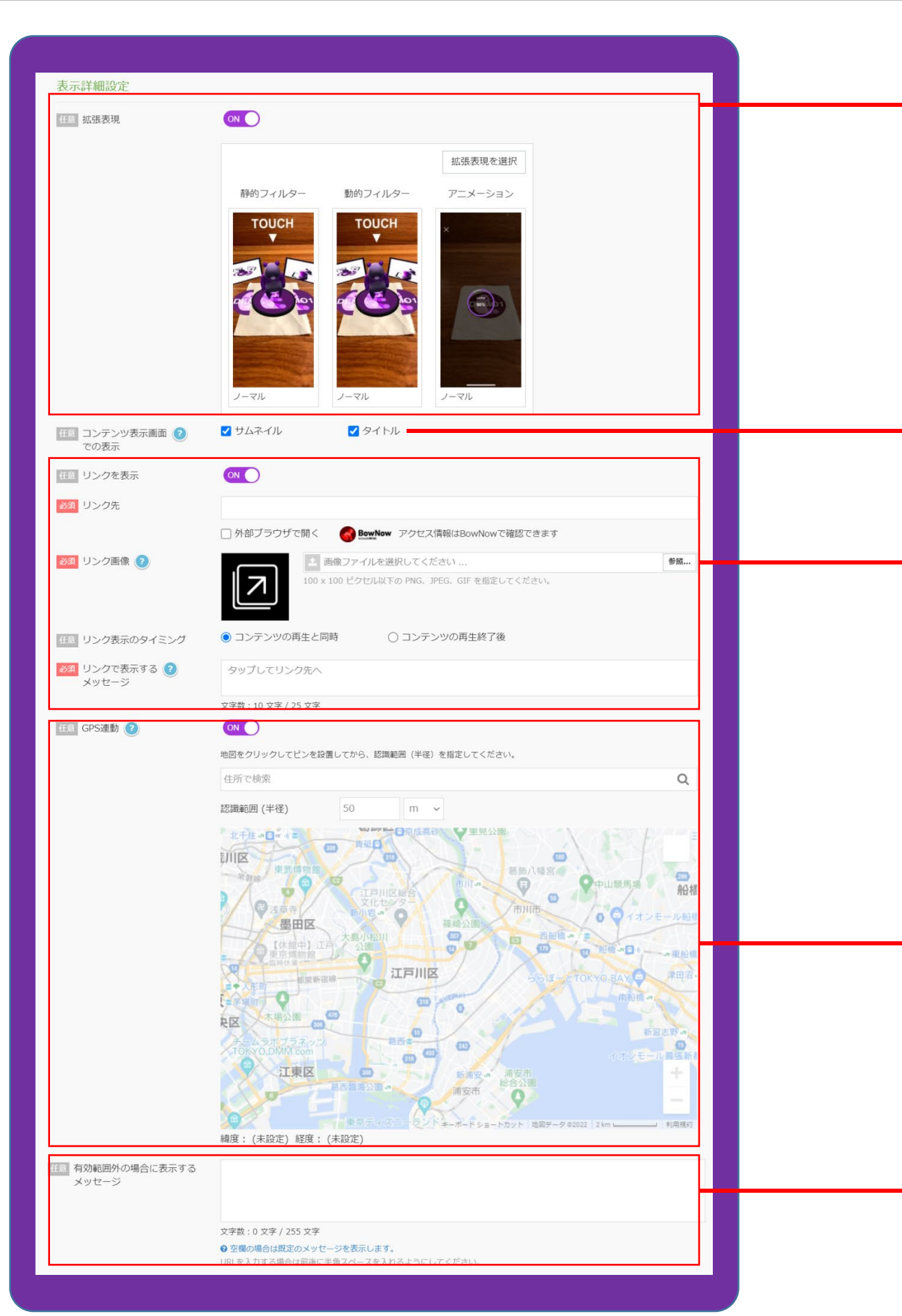

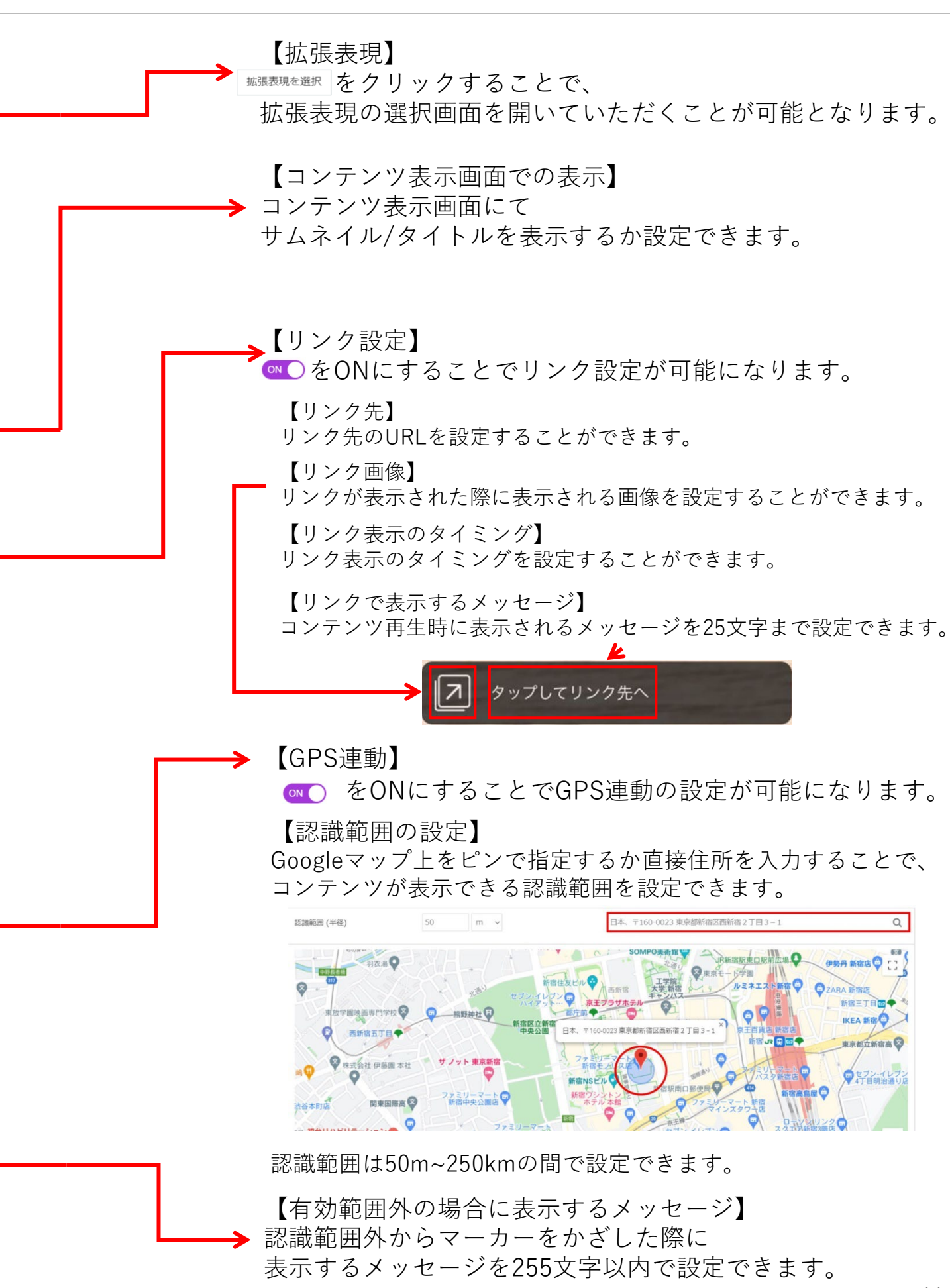

| ユーザー操作設定                  |                                                                      |   |  |
|---------------------------|----------------------------------------------------------------------|---|--|
| 在意 撮影許可 (写真)              |                                                                      |   |  |
| 任意 撮影許可 (動画)              |                                                                      |   |  |
| 任意 コンテンツ共有                | ON コンテンツの共有および撮影した動画/写真が共有不可の場合、OFFにしてください。                          |   |  |
| 配信設定                      |                                                                      | - |  |
| 住意 NEWS/履歴/<br>お気に入りからの表示 | ○N □ カメラモードで表示する<br>フォトフレームなど、カメラの使用を前提にしたコンテンツの場合にチェックを付けてください。     |   |  |
| 任意 NEWSページで公開 📀           |                                                                      |   |  |
| 任意 おすすめページで公開 ?           |                                                                      |   |  |
| 任意 カテゴリ設定                 | (カテゴリなし) ◆ 「(カテゴリなし)」を選択した場合、他の項目は選択できません。 選択したカテゴリで、アプリ内の一覧に表示されます。 |   |  |
| その他設定                     |                                                                      | - |  |
| 低き スタンプラリー機能 ?            |                                                                      | - |  |
| ※第 スタンプ選択 2               | スタンプを選択する                                                            |   |  |
|                           | ▲ 画像ファイルを選択してください 参照<br>100 x 100 ビクセル以下の PNG、JPEG、GIF を指定してください。    |   |  |
|                           | リンクのテキストを入力                                                          |   |  |
| 任意 タグ 🕡                   | タグを入力して下さい                                                           |   |  |
| 任意 SNS共有メッセージ 🥑           |                                                                      |   |  |
|                           | 文字数:0                                                                |   |  |
| 在意 管理用メモ 📀                |                                                                      |   |  |
|                           |                                                                      | ] |  |
|                           |                                                                      |   |  |
|                           | 作成 下書さ保存 キャンセル 自削除                                                   |   |  |
|                           |                                                                      |   |  |

→ 【撮影許可(写真)】
 ◇▲● をONにすることでコンテンツの写真撮影が可能になります。
 → 【撮影許可(動画)】
 ◇▲● をONにすることでコンテンツの動画撮影が可能になります。
 > 【コンテンツ共有】
 ◇▲● をONにすることでコンテンツのが可能になります。
 ※コンテンツの共有及び撮影した写真/動画の共有が不可の場合、こちらの設定はOFFにしてください。
 → 【NEWS/履歴/お気に入りからの表示】

●●●をONにすることNEWS/履歴/お気に入りからの表示が可能になります。
 ●●●
 ●●●
 【NEWSページで公開】

■○をONにすることでコンテンツがNEWSページで公開されます。

【おすすめページで公開】 ◎●○をONにすることでコンテンツがおすすめページで公開されます。

【カテゴリ設定】 コンテンツのカテゴリを設定することができます。

 【スタンプラリー機能】
 ● をONにすることでスタンプラリーとの紐づけが設定できます。
 【スタンプ選択】
 ■ スタンプラリーへのリンク】
 ■ スタンプラリーのリンク部分へ表示される メッセージと画像を設定することができます。
 【タグ】
 ■ ンテンツのタグを設定することができます。
 【SNS共有用メッセージ】
 SNS共有時のメッセージを設定することができます。
 【管理用メモ】
 管理画面に表示するメモを記載できます。
 こちらの情報はユーザーから閲覧されることはございません。